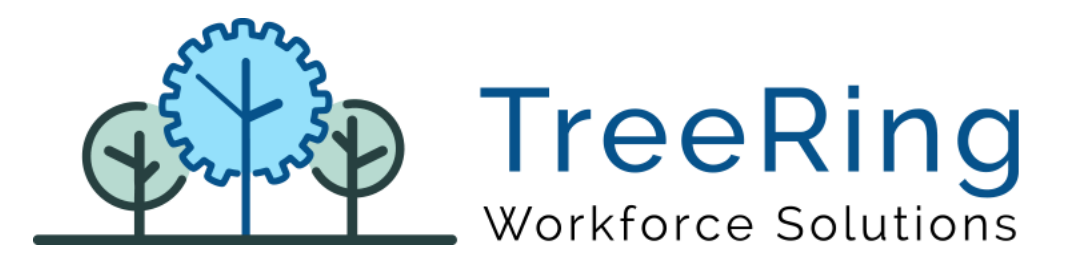

# Administrator Manual Mobile App

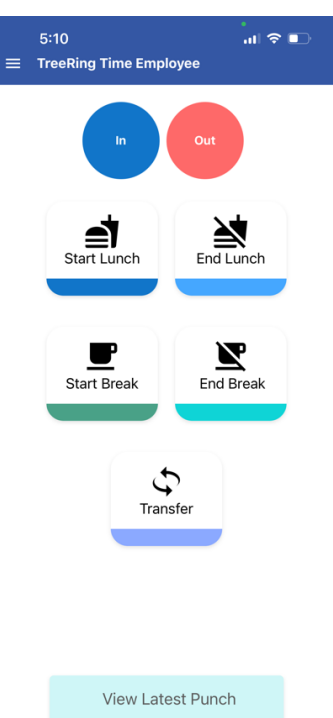

Enterprise Time, Attendance and Workforce Management

May 2023 | Version 3.0.0

## Notices

© 2020 TreeRing Workforce Solutions, Inc. All Rights Reserved.

TREERING WORKFORCE SOLUTIONS, INC., 4780 Ashford Dunwoody Rd, Suite A-145, Atlanta, GA, 30338

TreeRing Time and eTimeClock are either registered trademarks or trademarks of TreeRing Workforce Solutions, Inc. in the United States and/or other countries.

Information in this document is subject to change without notice. Without limiting the rights under copyright, no part of this document may be reproduced, in whole or in part, without the express written permission of TreeRing Workforce Solutions, Inc.

Unless otherwise noted, the example companies, organizations, and employees depicted herein are fictitious and no association with any real company, organization, or person is intended or should be inferred.

TreeRing Workforce Solutions, Inc. makes no representation or warranty, either expressed or implied, by or with respect to the TreeRing Time software or anything in this manual or reports created in, but not limited to warranties or merchantability and fitness for a particular purpose.

# Contents

| Mobile App                                       | 1 |
|--------------------------------------------------|---|
| Download TreeRing Time Mobile App                | 2 |
| Interface Menu                                   | 2 |
| Setting up TimeClock Server URL and Company Code | 3 |
| Clocking In and Out                              | 4 |
| Administrators                                   | 6 |
| Adding Mobile Profile                            | 6 |
| Assign Employees to Mobile Profile               | 7 |
| Getting Assistance                               | 9 |

#### Mobile App

Android or IOS app for your mobile

| Server URL<br>https://tc8.treeringws.com |
|------------------------------------------|
| Company Code<br>treering                 |
| <b>Card ID</b><br>40462                  |
| PIN                                      |
|                                          |
| Login                                    |
| Forgot PIN? English   Español            |

- Login to TreeRing Time via mobile app using TreeRing Time login credentials
- Mobile app captures the geo location of the employee at the time of punch in and punch out and update the TimeClock database
- Punch in / punch out
- Lunch break out
- Ability to change home Business Unit / site if employee site changes and then punch in / out using mobile app (allow an employee to have a "home" default location, but also have the ability so select a different job code/site on an as needed basis while roaming between work locations; restricted based on Level Hierarchy Plan.
- Attestation questions

## Download TreeRing Time Mobile App

Get the TreeRing Time iOS app:

https://itunes.apple.com/us/app/treeringtime/id1271644201

Get the TreeRing Time Android app:

https://play.google.com/store/apps/details?id=com.msb.treeringtime

#### Interface Menu

- Start: Press to begin a shift. You may be prompted for your organizational level and activity.
- End: Press to end your shift. You may be asked for the number of hours you worked.
- Lunch Leave: Press to take your lunch break.
- Lunch Return: Press when returning from lunch.
   Note: If a Minimum Lunch Time is configured for your organization, and you try to punch in for a Lunch Return before that time is up, you will be prevented from punching back in until the Minimum Lunch Time has passed.
- Start Break: Press when taking a break.
- End break: Press when returning form your break.
- Switch: You can switch organizational levels during a shift when the department, task, pay, or benefits change.
- Language: Press to select an alternate language.
- View Schedule: Displays your schedule for the current pay period.
- PTO Request: You can use eTimeClock to enter a paid time off (PTO) request.
- View Time Sheet: Displays your time sheet for the current pay period.
- More Options: Used to configure users (admin only), connection settings, logs, clear data and log off.

## Setting up TimeClock Server URL and Company Code

You need the following information to login into

- URL to mobile web services: For SaaS use https://tc8.treeringws.com
- Company Code: Unique to each company (email support for company code for a specific company)
- User name: EMPLOYEE CARDID
- Password: PIN in EMP PROFILE

 ${\cal F}_{
m Note:}$  user account must be assigned to an employee role to use mobile application

1. Open the app.

r

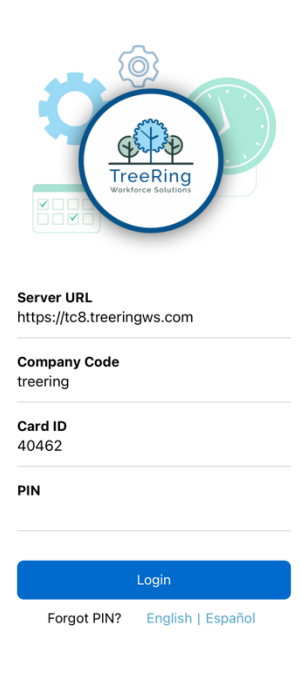

- 2. Enter the TimeClock Server URL address. (contact TreeRing Support if you do not have this information)
- 3. Enter the Company Code (contact TreeRing Support if you do not have this information)
- 4. Enter your Card ID.
- 5. Enter your Pin.
- 6. Press Login.

# Clocking In and Out

Using the mobile app clock In and Out is easy.

1. Click the punch type button (In, Out, Start Lunch, End Lunch, Start Break, End Break, Transfer).

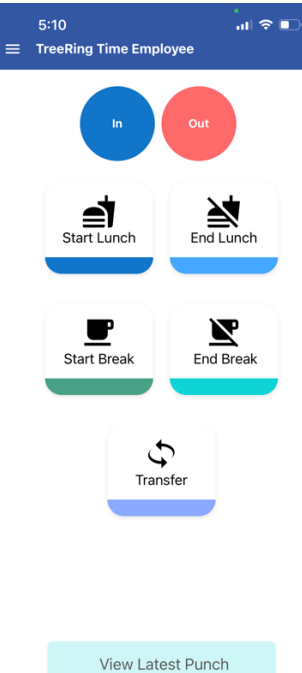

2. If you are prompted for Department, Job, or any other codes, select from the dropdown list provided or enter the code and click **Enter**.

| = | 5:14<br>TreeRing Time Employ | •<br>∎II 중 ⊡• |
|---|------------------------------|---------------|
|   |                              |               |
|   | Config                       | ure ×         |
| L | Enter Division               | Sales         |
| L | Enter Department             | Atlanta       |
|   |                              |               |
| L |                              |               |
| L |                              |               |
| L |                              |               |
| L |                              |               |
| L |                              |               |
| L |                              |               |
|   | DONE                         |               |
|   |                              | _             |
|   |                              |               |
|   | View Latest                  | Punch         |

- 3. Your punch will be accepted, and you will be returned to the default screen.
- 4. **Transfer** key can be used to change divisions and business unit.

| = | 5:24<br>TreeRing Time Employ | all 🕈 🕞    |
|---|------------------------------|------------|
|   |                              |            |
| l | Config                       | ure ×      |
| L | Enter Division               | Purchasing |
| L | Enter Department             | Atlanta    |
|   |                              |            |
| L |                              |            |
| L |                              |            |
| L |                              |            |
| L |                              |            |
| L |                              |            |
| L |                              |            |
| L | DONI                         |            |
| L | DONE                         |            |
|   |                              |            |
|   | View Latest                  | Punch      |
|   |                              |            |

5. If you company is using attestation feature, then you may be asked to answer the following questions. Please toggle between **Yes** or **No** to answer these questions. Click **Done**.

| Back to TestFlight     11:39 AM     Were your breaks and/or lunches     provided to you today (under 8 hrs.     break / over 8 hrs. 30 min. lunch)? | ≁ ∦ ■<br>Yes |
|----------------------------------------------------------------------------------------------------|--------------|
| Did you have an injury free / accident<br>free workday today?                                                                                       | Yes          |
|                                                                                                    |              |
|                                                                                                    |              |
|                                                                                                    |              |
|                                                                                                    |              |
|                                                                                                    |              |
|                                                                                                    | _            |
| DONE                                                                                                    |              |

Your punch will be accepted, and you will be returned to the default screen.

#### Administrators

Prior to deploying the instructions to employees for the mobile application, administrators will need to:

- Add Mobile Profile
- Assign Employees to mobile profile

#### Adding Mobile Profile

While the user is adding the TreeRing Time app to their device, the administrator will need to create a mobile profile and assign employees to mobile profile.

To add a Mobile Profile:

1. In TreeRing Time top level menu, go to Configuration > Time Clocks > Mobile Profile for Employees.

| Construction of the second second secon | oyees â Security | Configuration Company Setup                                                                                                    | E Reports                    | Payroll Routines                                                                                                    | R Dashboard 🛛 e TimeClock 9                                        | ≡<br>?           |
|----------------------------------------------------------------------------------------------------|------------------|----------------------------------------------------------------------------------------------------|------------------------------|----------------------------------------------------------------------------------------------------|--------------------------------------------------------------------|------------------|
| Clock Status         10 / 27           Only show online clocks         Name ↑         Status         Last Connection (EST)           18070007D         OFF-LINE         03/10/22 08:39 AM         Difference           2732a054db6/rd9         ON-LINE         05/18/23 05:30 PM         Difference           2732a054db6/rd9         OFF-LINE         05/24/22 08:39 AM         Difference           273a054db6/rd9         OFF-LINE         05/24/22 08:39 PM         Difference           28 Budy Test         OFF-LINE         05/24/21 09:48 AM         Difference           29 Cristian         OFF-LINE         05/24/23 04:31 PM         Difference           20 Cristian Tablet         OFF-LINE         05/20/23 04:44 PM         Difference           20 Cristian Tablet         OFF-LINE         01/01/20 12:03 AM         Difference           20 Cristian         OFF-LINE         01/01/20 12:00 AM         Difference           20 Cristian         OFF-LINE         01/01/20 12:00 AM         Difference           20 Demo Cristian         OFF-LINE         04/05/23 06:18 PM         Difference                                                                                                    | C P              | PTO Plans Time Clocks Attendance Histor Automated Report Break Time Allower Employees Schedu Attestations SMS Message Can Paid Lunch | ry ,<br>ts<br>d<br>He Builde | Time Clock Server<br>Biometric Templates<br>Validation Groups<br>Company Config<br>Mobile Profiles for Em<br>Time Clock Server 9<br>e Timeclock | Weekly approaching<br>vertime         9 / 9           warked hours |                  |
| Cedits #Emplo                                                                                                    | oyees 🔓 Security | Configuration                                                                                                    | E Reports                    | Payroll Routines                                                                                                    | Cashboard CimeClock 9                                              | ≡                |
| Mobile Profiles for Employ                                                                                                    | vees             |                                                                                                    |                              |                                                                                                    |                                                                    | ?                |
| + Add New Mobile Profile                                                                                                    |                  |                                                                                                    |                              |                                                                                                    |                                                                    | C <u>Refresh</u> |
| Code Descripti                                                                                                    | on               |                                                                                                    |                              |                                                                                                    |                                                                    |                  |
| Delete Edit Assign<br>Employees 1 All employ                                                                                                    | rees             |                                                                                                    |                              |                                                                                                    |                                                                    |                  |
| <u>Delete Edit Assign</u> test test test                                                                                                    |                  |                                                                                                    |                              |                                                                                                    |                                                                    |                  |
| Add New Mobile Profile                                                                                                    |                  |                                                                                                    |                              |                                                                                                    |                                                                    | C <u>Refresh</u> |

2. Right click on **Add New Mobile Profile**. The Details Tab displays.

| (      |          | eeRing                            | / Edits  | <b>₽</b> En | nployees                                                                                                    | â Secun                                                                                     | ity <b>O</b> Configuration                                     | Repo    | rts 🗣 F                                                                              | Payroll Routines                                                                                                    | Dashboard   | • eTimeClock 9 |                  |
|--------|----------|-----------------------------------|----------|-------------|----------------------------------------------------------------------------------------------------|---------------------------------------------------------------------------------------------|----------------------------------------------------------------|---------|--------------------------------------------------------------------------------------|----------------------------------------------------------------------------------------------------|-------------|----------------|------------------|
| Mc     | bile I   | Profile                           | es for E | mpl         | oyees                                                                                                    |                                                                                             |                                                                |         |                                                                                      |                                                                                                    |             |                | ?                |
|        | d New Me | obile Profil                      | <u>e</u> |             |                                                                                                    |                                                                                             |                                                                |         |                                                                                      |                                                                                                    |             |                | © <u>Refresh</u> |
|        |          |                                   | Code     |             |                                                                                                    |                                                                                             |                                                                |         |                                                                                      |                                                                                                    |             |                |                  |
| Delete | Edit     | <u>Assign</u><br>Employees        | 1        | All en      | Edit Pro                                                                                                    | ofile                                                                                       |                                                                |         |                                                                                      |                                                                                                    |             | ×              |                  |
| Delete | Edit     | <u>Assign</u><br><u>Employees</u> | test     | test        | Profile Code<br>View Timesh                                                                                                    | eet 🔽                                                                                       | 1<br>View PTO                                                  |         | Descriptio<br>View PT                                                                | on All emp                                                                                                    | loyees      |                |                  |
|        | d New M  | obile Profil                      | e        |             | Require Cour<br>Require Tip<br>Require Geol<br>Require Trip I<br>Enable Start<br>Enable Break<br>View Last Pu<br>Duplicated P<br>Tolerance<br>Minimum Lur<br>Announceme<br>Ask Health q | nt<br>location<br>Info<br>& End<br>c<br>nch<br>unch<br>unch<br>nch Time<br>unt<br>uuestions | Ask for notes on OUT Ask for notes on OUT I D Enforce Schedule |         | Count Pro<br>Tip Prom<br>Require P<br>Enable LL<br>Enable S<br>Enforce g<br>Grace In | Inch  Inch | Out 0 mins. |                |                  |
|        |          |                                   |          |             | Level<br>Level1<br>Level2<br>Level3                                                                                                    | D<br>Div<br>De<br>Jol                                                                       | escription<br>visions<br>partments<br>bs                       | Require | d<br>                                                                                | Level Prompt Department                                                                                                    |             |                |                  |

- 3. Enter the Profile Code, Description
- 4. Check all the punch types, scheduling, and level hierarchy you want the employee to use on their tablet.
- 5. Check if you want to display **Tips** or want the employee to enter **Quantities**.
- 6. Enter values for the **Duplicate Punch** tolerance.
- 7. Click Save.

#### Assign Employees to Mobile Profile

Administrators need to assign employees to mobile profile

1. Click Assign Employees - The Details Tab displays

| ( Ser                     |             | reeRing                    | / Edits  | # Employees   | 🕯 Securit                    | y Conf                        | figuration             | E Reports                 | Payroll Routine   | es 🗬 Dashboar | d 🌕 e TimeClock 9 |                  |
|---------------------------|-------------|----------------------------|----------|---------------|------------------------------|-------------------------------|------------------------|---------------------------|-------------------|---------------|-------------------|------------------|
| M                         | bile        | Profile                    | es for E | mplovees      |                              |                               |                        |                           |                   |               |                   | ?                |
| -                         | -           | _                          | _        |               | _                            | _                             | _                      | _                         | _                 | _             |                   |                  |
| ⊕ <u>A</u> c              | ld New M    | obile Profil               | <u>e</u> |               |                              |                               |                        |                           |                   |               |                   | C <u>Refresh</u> |
|                           |             |                            |          |               |                              |                               |                        |                           |                   |               |                   |                  |
| Delete                    | <u>Edit</u> | <u>Assign</u><br>Employees | 1        | All employees |                              |                               |                        |                           |                   |               |                   |                  |
| Delete                    | Edit        | <u>Assign</u><br>Employees | test     | test          | Emplo                        | yee Assi                      | gnment                 |                           |                   | ×             |                   |                  |
| ⊕ <u>A</u> c              | ld New M    | <u>obile Profil</u>        |          |               | Card Id                      |                               | Employ                 | yee Name                  |                   |               |                   | © <u>Refresh</u> |
|                           |             |                            |          |               | Main Supen<br>Level<br>Level | All<br>Divisions<br>Divisions | s ~ All ~<br>s ~ All ~ | Level<br>Include Inactive | Divisions V All V |               |                   |                  |
| 20                        |             |                            |          |               | Filter                       | View A                        | Assigned               | Confirm                   |                   |               |                   |                  |
|                           |             |                            |          |               |                              | Card Id                       | First Name             | e La                      | st Name O         | other Id      |                   |                  |
|                           |             |                            |          |               |                              | 3002                          | Paul                   | Lop                       | nu nu             | u             |                   |                  |
|                           |             |                            |          |               |                              | 3001                          | Richie                 | Har                       | rris nu           | au 🖉          |                   |                  |
|                           |             |                            |          |               |                              | 2558                          | Patrick                | Hut                       | chinson nu        | u             |                   |                  |
|                           |             |                            |          |               |                              | 3003                          | Ramon                  | San                       | itana nu          | u 🧧           |                   |                  |
| $\langle \rangle \rangle$ |             |                            |          |               |                              | 3004                          | Randy                  | Spa                       | irks nu           | u 🦷           |                   |                  |
|                           |             |                            |          |               |                              | 2559                          | Steve                  | Ma                        | goolaghan nu      | ill 🖉         |                   |                  |
|                           |             |                            |          |               |                              | 2560                          | Erich                  | Ilg                       | nu                | u 🖉           |                   |                  |
|                           |             |                            |          |               |                              | 2561                          | Metford                | Edv                       | vards nu          | ill 🖉         |                   |                  |
|                           |             |                            |          |               |                              | 1519                          | Joseph                 | Ura                       | nkar nu           | ill 🖉         |                   |                  |
|                           |             |                            |          |               |                              | 1839                          | Daniel                 | Sko                       | k nu              | ıll           |                   |                  |

- 2. Click employees to assign them to this profile.
- 3. Click **Confirm**

# Getting Assistance

Contact our Technical Support Department with questions and troubleshooting assistance at

- 1.855.861.4381 option 2
- <u>support@treeringws.com</u>
- <u>https://treeringws.myportallogin.com</u>